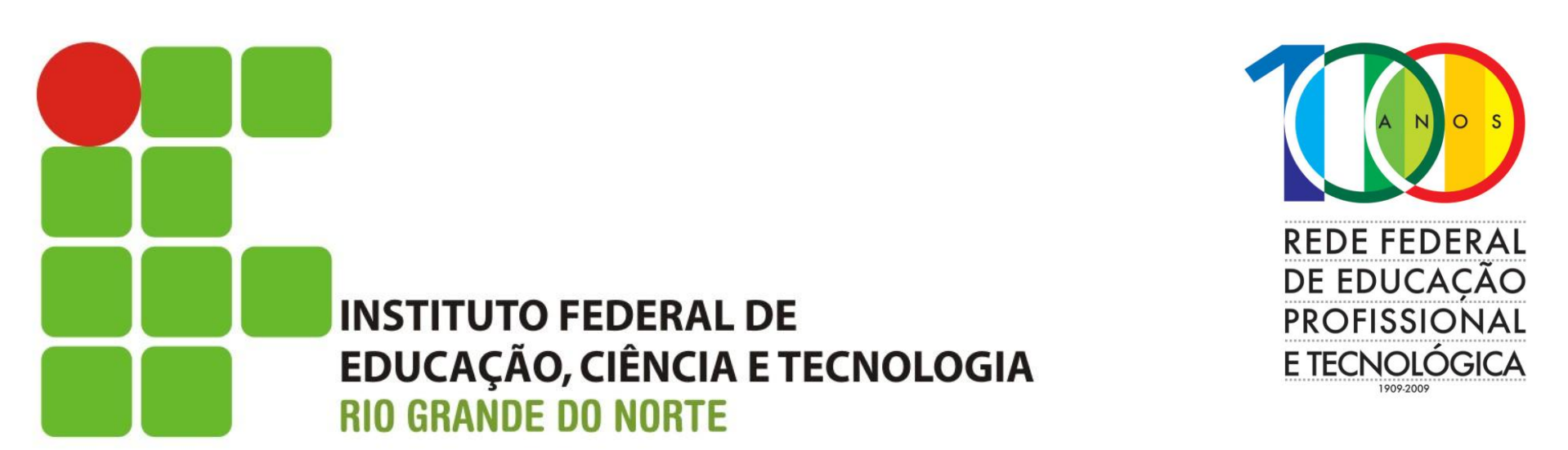

#### Curso Superior em Redes de Computadores

#### **Roteamento IP UNICAST**

Prof. Sales Filho <salesfilho@cefetrn.br>

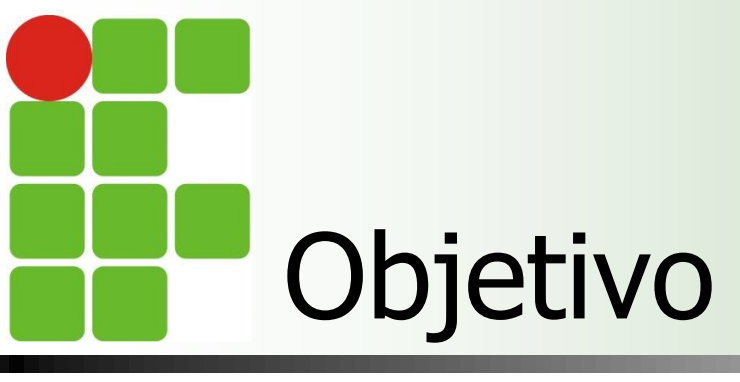

Apresentar o simulador *Packet Tracer 5* Implementar uma topologia utilizando o protocolo de roteamento RIPv2

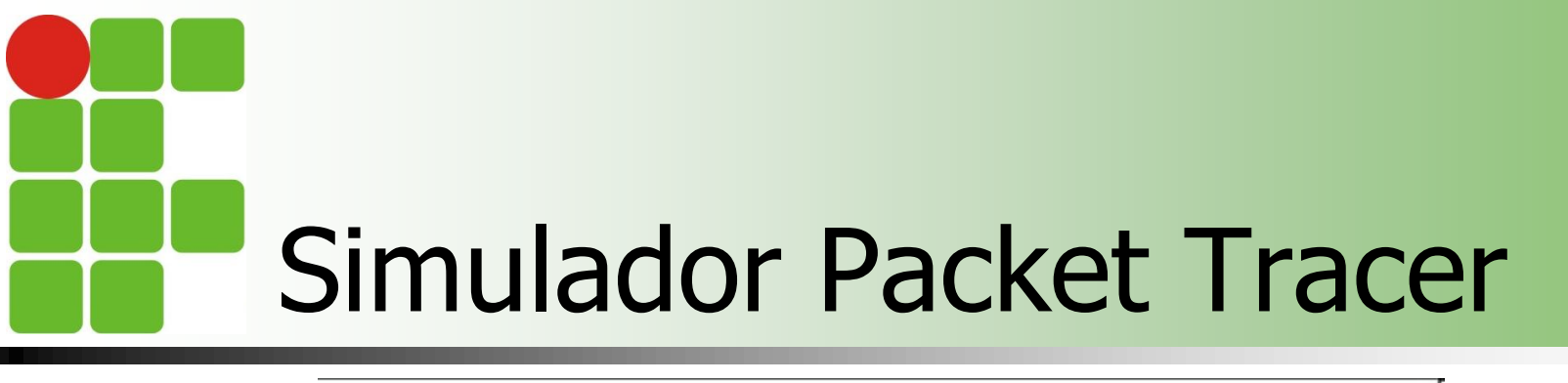

| Cisco Networking Academy*<br>Mind Wide Open |  |
|---------------------------------------------|--|
| Packet Tracer 5.0                           |  |
|                                             |  |
| Copyright Cisco 2008                        |  |

Cisco Networking Academy is a comprehensive e-learning initiative that enables students to develop valuable information and communication technology skills for increased access to opportunities in the global economy. To learn more about the program, how to get involved, career resources for students, how we are addressing the digital divide, and more, visit <u>www.cisco.com/go/netacad</u>.

| 🍄 Packet Tracer 5.0 by Cisco Systems, Inc E:/Cl                                                                                                    | FET-RN/2008.2/Arquitetura_TCP_IP/Ativi | dades/Cenario_rede_roteamento                                | _rip.pkt                         | _ 8 ×      |
|----------------------------------------------------------------------------------------------------|----------------------------------------|--------------------------------------------------------------|----------------------------------|------------|
| <u>File Edit Options View Tools Extensions Help</u>                                                                                                    |                                        |                                                              |                                  |            |
| 🗋 💳 🖶 🗁 🗖 📄 🗭 🔎                                                                                                    | • 🔎 🔎 🔳 💐                              |                                                              |                                  | i) ?       |
| Logical [Root]                                                                                                    |                                        | New Cluster                                                  | Move Object Set Tiled Background | Viewport   |
|                                                                                                    |                                        |                                                              |                                  |            |
|                                                                                                    |                                        |                                                              |                                  | ×          |
|                                                                                                    |                                        |                                                              |                                  |            |
|                                                                                                    |                                        |                                                              |                                  | 9          |
|                                                                                                    |                                        |                                                              |                                  | ₽ <b>_</b> |
| Seleção de categor<br>dispositivos                                                                                                    | ia de Seleção de                       | o dispositivo                                                |                                  |            |
|                                                                                                    |                                        |                                                              |                                  |            |
| Time: 0:10:28 Power Cycle Devices                                                                                                    |                                        |                                                              | R                                | ealtime    |
| Routers         Image: Second system           Image: Second system         Image: Second system           Routers         Image: Second system           Image: Second system         Image: Second system           Automatic         Image: Second system | 211X) 2811 Generic Generic             | j) Scenario 0 ▼ Fire<br>New Delete<br>Toggle PDU List Window | Last Status Source Destination T | ype Color  |
| Automatic                                                                                                    | any choose connection type             |                                                              |                                  |            |

4

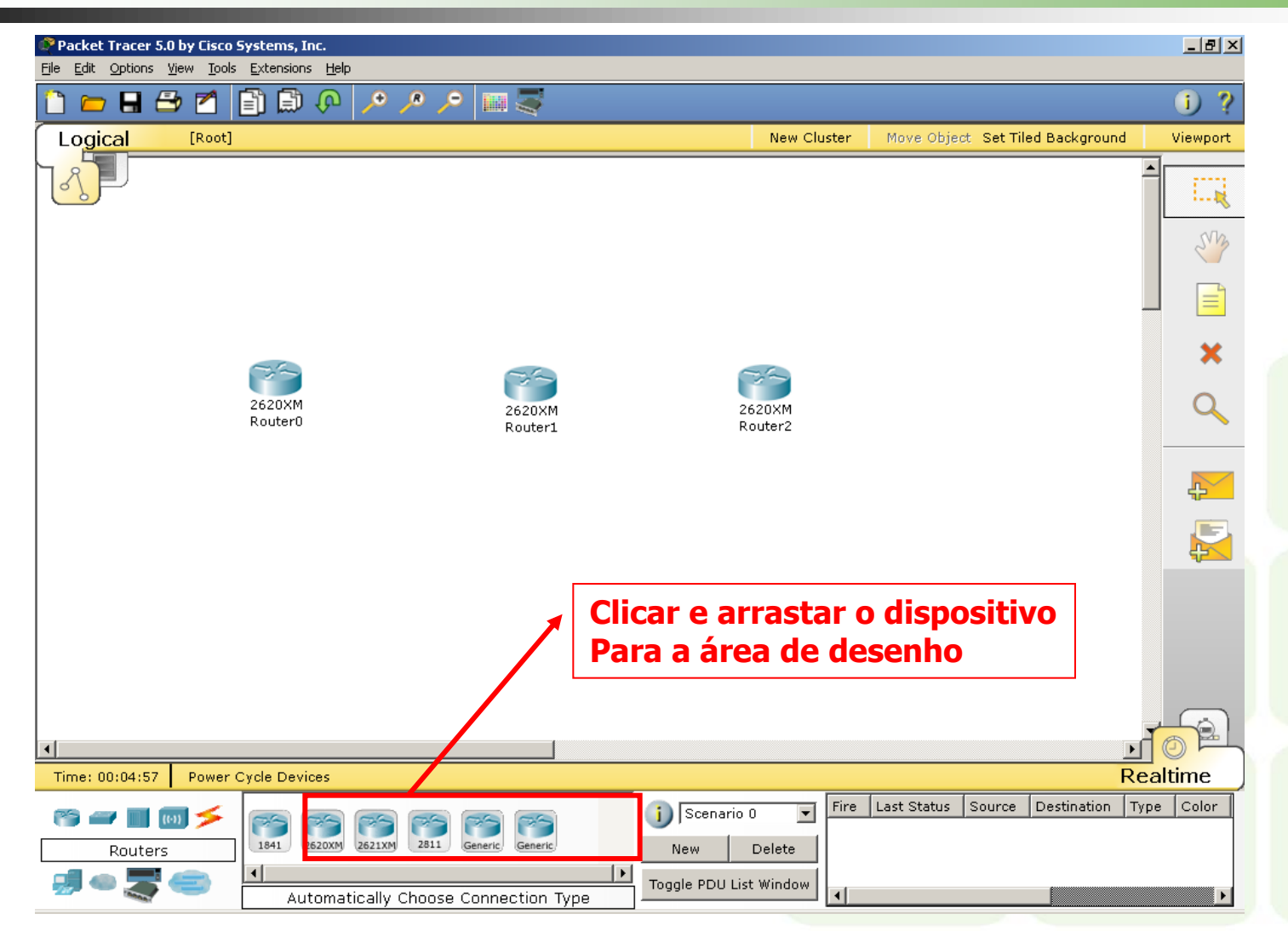

| 🍄 Packet Tracer 5.0 by Cisco                                 | Systems, Inc E:/CEFET-RN/2008.2/Ar | quitetura_TCP_IP/Atividades/Cena | ario_rede_roteament    | o_rip.pkt                     | _ 8 ×        |
|--------------------------------------------------------------|------------------------------------|----------------------------------|------------------------|-------------------------------|--------------|
| <u>File E</u> dit <u>O</u> ptions <u>Vi</u> ew <u>T</u> ool: | s <u>E</u> xtensions <u>H</u> elp  |                                  |                        |                               |              |
| 🗋 💳 🖶 🗁 🗖                                                    | 🖹 💭 🖓 🗡 🖉                          | <b>-</b>                         |                        |                               | i) ?         |
| Logical [Root]                                               |                                    |                                  | New Cluster            | Move Object Set Tiled Backgro | und Viewport |
|                                                              |                                    |                                  |                        |                               |              |
|                                                              | 26                                 | 68                               |                        |                               | S.M.         |
|                                                              | 2620XM<br>Router0                  | 2620XM<br>Router1                | 2620XM<br>Router2      |                               |              |
|                                                              |                                    |                                  |                        |                               | ×            |
|                                                              | 2950-24                            | 2050.24                          | 29507-24               |                               | 9            |
|                                                              | Switchu                            | Switch1                          | Switch2                |                               | <b>P</b>     |
|                                                              |                                    |                                  |                        |                               |              |
|                                                              | PC-PT<br>PC0                       | PC-PT<br>PC1                     | PC-PT<br>PC2           |                               |              |
|                                                              |                                    |                                  |                        |                               |              |
|                                                              |                                    |                                  |                        |                               | -            |
| Time: 00:08:49 Power                                         | Cycle Devices                      |                                  |                        |                               | Realtime     |
| Connections                                                  |                                    | ) ; / ; Scena<br>New             | rio 0 💌 Fire<br>Delete | Last Status Source Destinatio | n Type Color |
| 🗐 🗢 🌄 🥌                                                      | Automatically Choose Con           | Toggle PDU                       | List Window            |                               | Þ            |

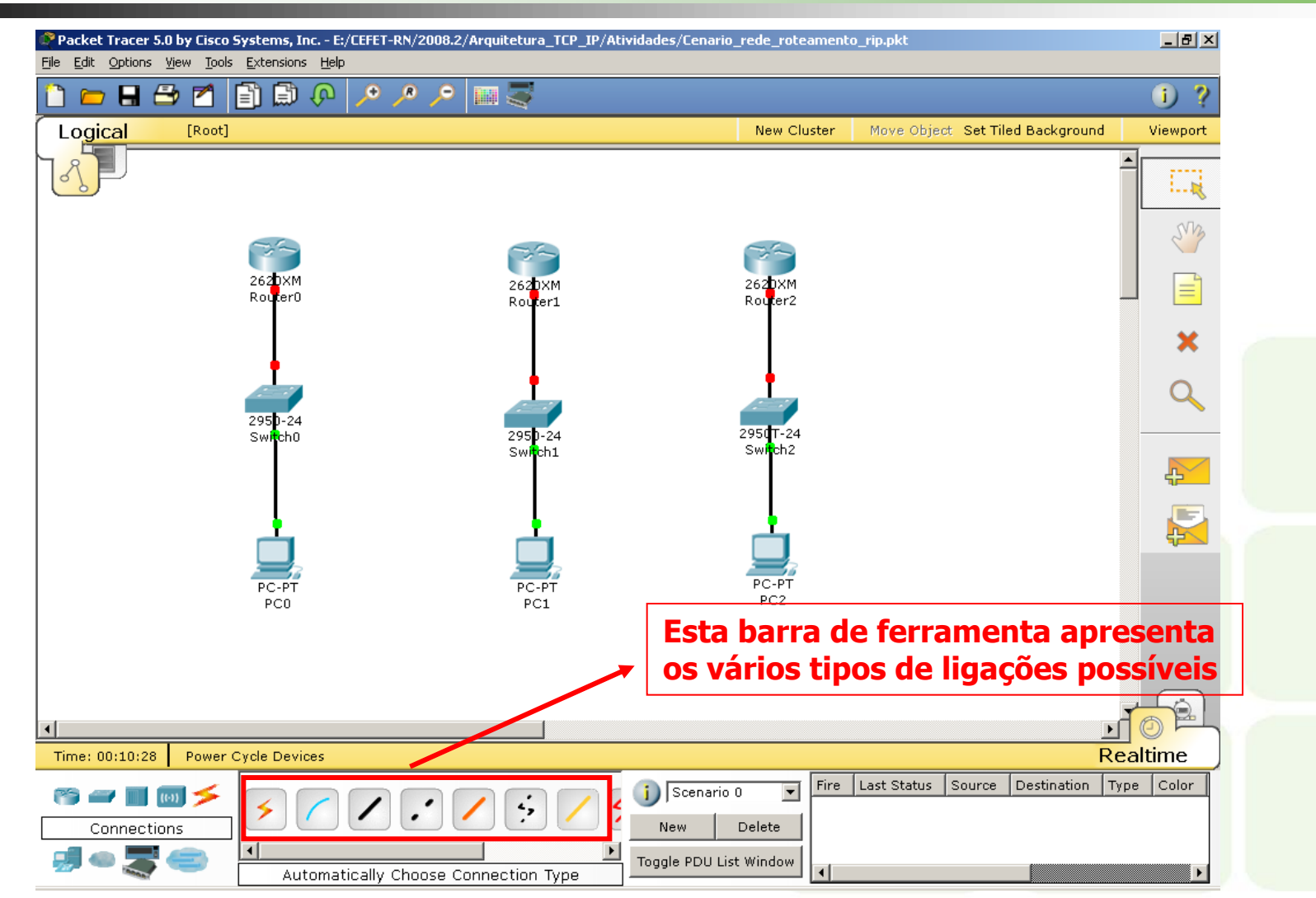

7

| 🖉 Router0                 |                                                     |                     | _ 🗆 ×     |
|---------------------------|-----------------------------------------------------|---------------------|-----------|
| Physical Config C         | LI                                                  |                     |           |
|                           |                                                     |                     |           |
| NM-1E                     | F                                                   | nysical Device view |           |
| NM-1E2W                   | Zoom In                                             | Original Size       | Zoom Out  |
| NM-1FE-FX                 |                                                     | # <b>=</b>          | x         |
| NM-1FE-TX                 |                                                     |                     |           |
| NM-1FE2W                  |                                                     | (GSS) ETHENNET (G   |           |
| NM-2E2W                   |                                                     |                     |           |
| NM-2FE2W                  |                                                     |                     |           |
| NM-2W                     |                                                     |                     |           |
| NM-4A/S                   |                                                     |                     |           |
| NM-4E                     |                                                     |                     |           |
| NM-8A/S                   |                                                     |                     |           |
| NM-8AM                    |                                                     |                     |           |
| NM-Cover                  |                                                     |                     |           |
| WIC-1AM                   |                                                     |                     |           |
| WIC-1T                    |                                                     |                     |           |
| WIC-2AM                   |                                                     |                     |           |
| WIC-2T                    |                                                     |                     |           |
| WIC-Cover 🔻               | •                                                   |                     |           |
| The MIC-1T provides       | a cingle port corial car                            | naction to          |           |
| remote sites or legar     | a single port serial cor<br>w serial network device |                     |           |
| I terrete bitteb or legad |                                                     |                     | 000000 Hc |
|                           |                                                     |                     |           |

• Clicando duas vezes no dispositivo abre-se a tela de configuração

• No caso dos roteadores, é possível fazer as configurações físicas das interfaces

• É preciso desligar o roteador para configurá-lo fisicamente

 Seleciona-se o tipo de interface no painel, arrasta-se e coloca no encaixe do roteador

• Depois liga-se novamente o dispositivo

| Router0 Physical Config                                                                     |                                                                                                  | <ul> <li>Pode-se fazer as<br/>configurações básicas</li> </ul>                                               |
|---------------------------------------------------------------------------------------------|--------------------------------------------------------------------------------------------------|----------------------------------------------------------------------------------------------------|
| GLOBAL<br>Settings<br>ROUTING<br>Static<br>RIP<br>INTERFACE<br>FastEthernet0/0<br>Serial0/0 | Global Settings Display Name Router0 Hostname Router NVRAM Erase Save Startun Config Load Export | através da aba Config<br>• Configurações<br>avançadas devem ser<br>feitas no CLI – Command<br>Line Interface |
|                                                                                             | Running Config Merge Export                                                                      |                                                                                                    |
| Equivalent IOS (<br>Press RETURN to get                                                     | Commands<br>s started!                                                                           |                                                                                                    |

| GLOBAL A                            | -                                                  | FastEthernet0/0  |         | •Perceba o painel inferior |
|-------------------------------------|----------------------------------------------------|------------------|---------|----------------------------|
| ROUTING                             | Port Status                                        |                  | □ On    | apresenta os comandos      |
| Static<br>RIP                       | Bandwidth                                          |                  | 🔽 Auto  | que são executados no      |
| INTERFACE                           | C 10 Mbps                                          | 100 Mbps         |         | S.O. do roteador           |
| FastEthernet0/0                     | Duplex                                             |                  | Auto    |                            |
| Serial0/0                           | C Full Duplex                                      | Half Duplex      |         |                            |
|                                     | MAC Address                                        | 0060.3E          | 97.0EB7 |                            |
|                                     | IP Address                                         | 172.16.          | 10.1    |                            |
|                                     | Subnet Mask                                        | 255.255          | .255.0  |                            |
|                                     | _                                                  | ,                |         |                            |
|                                     | 1                                                  |                  |         |                            |
|                                     |                                                    |                  |         |                            |
| quivalent IOS                       | Commands                                           |                  |         |                            |
| quivalent IOS<br>Conter#configure f | Commands<br>cerminal<br>on commands, one per line. | End with CNTL/Z. |         |                            |

| Deview0                                                      |            |                         |
|--------------------------------------------------------------|------------|-------------------------|
| Routeru                                                      |            | • A console de comandos |
| Physical   Config CLI                                        |            | pode ser acessada para  |
| TOO Commendations Tablet                                     |            | configuração dos        |
| IUS Command Line Interrace                                   |            |                         |
| need processor, part number 0, mask 45                       |            | parametros do roteador  |
| X 25 software. Version 3 0 0                                 |            |                         |
| 1 FastEthernet/IEEE 802.3 interface(s)                       |            |                         |
| <pre>Low-speed serial(svnc/asvnc) network interface(s)</pre> |            |                         |
| 32K bytes of non-volatile configuration memory.              |            |                         |
| 16384K bytes of processor board System flash (Read/Write)    |            |                         |
|                                                              |            |                         |
|                                                              |            |                         |
| System Configuration Dialog                                  |            |                         |
| Continue with configuration dialog? [was/walt w              |            |                         |
| concinde with configuration dialog: [yes/ho]. h              |            |                         |
|                                                              |            |                         |
| Press RETURN to get started!                                 |            |                         |
|                                                              |            |                         |
|                                                              |            |                         |
|                                                              |            |                         |
| Router>enable                                                |            |                         |
| Router#configure terminal                                    |            |                         |
| Noter configuration commands, one per fine. End with UNIL/2. |            |                         |
| Router(config-if)#in address 172.16.10.1 255.255 255 0       |            |                         |
| Router(config-if)#                                           | <b>T</b>   |                         |
|                                                              |            |                         |
|                                                              | Copy Paste |                         |
|                                                              |            |                         |
|                                                              |            |                         |

| Router0 Physical Config | сц                                |                 | _D×           | • Configuração da<br>interface serial0/0 do<br>Rotoador0 |
|-------------------------|-----------------------------------|-----------------|---------------|----------------------------------------------------------|
| GLOBAL 🔺                |                                   |                 |               | Roleauoio                                                |
| POUTING                 |                                   | Serial0/0       |               |                                                          |
| Static                  |                                   |                 |               |                                                          |
| RIP                     | Port Status                       |                 | 🗹 On 📗        |                                                          |
| INTERFACE               |                                   |                 |               |                                                          |
| FastEthernet0/0         | Clock Rate                        |                 | 2000000 💌     |                                                          |
| Serial0/0               |                                   |                 |               |                                                          |
|                         | Duplex                            |                 | 🖲 Full Duplex |                                                          |
|                         |                                   |                 |               |                                                          |
|                         | IP Address                        | 200.200.100.1   |               |                                                          |
|                         | Subnet Mask                       | 255.255.255.252 |               |                                                          |
| -                       |                                   |                 |               |                                                          |
|                         |                                   |                 |               |                                                          |
| Equivalent IOS (        | Commands                          |                 |               |                                                          |
| Router(config-if)#      | no shutdown<br>clock rate 2000000 |                 | <b>_</b>      |                                                          |
| Router(config-if)#      | ip address 200.200.100.1          | 255.255.255.0   |               |                                                          |
| Router(config-if)#:     | ip address 200.200.100.1          | 255.255.255.252 |               |                                                          |
|                         |                                   |                 |               |                                                          |

| Router1<br>Physical Config |                        |                 | <ul> <li>Configuração da<br/>interface Fast Ethernet do<br/>Roteador1</li> </ul> |
|----------------------------|------------------------|-----------------|----------------------------------------------------------------------------------|
| GLOBAL <u> </u>            | -                      | FastEthernet0/0 |                                                                                  |
| ROUTING                    | Port Status            |                 |                                                                                  |
| Static                     |                        | K Auto          |                                                                                  |
| INTERFACE                  | C 10 Mbns              | C 100 Mbps      |                                                                                  |
| FastEthernet0/0            |                        |                 |                                                                                  |
| Serial0/0                  | Duplex                 | Auto            |                                                                                  |
| Serial0/1                  | Full Duplex            | C Half Duplex   |                                                                                  |
|                            | MAC Address            | 00D0.5820.4867  |                                                                                  |
|                            | IP Address             | 172.16.30.1     |                                                                                  |
|                            | Subnet Mask            | 255.255.0.0     |                                                                                  |
| _                          | -                      |                 |                                                                                  |
|                            | 1                      |                 |                                                                                  |
| Equivalent IOS             | Commands               |                 |                                                                                  |
| Router(config)#int         | erface SerialU/1       |                 |                                                                                  |
| Router(config-if);         | exit                   |                 |                                                                                  |
| Router(config)#int         | erface FastEthernet0/0 |                 |                                                                                  |
| Router(config-if)f         | f                      | <b>•</b>        |                                                                                  |

|                                                                       |                                                         |                 |               | interface serial0/0 do<br>Roteador1 |
|-----------------------------------------------------------------------|---------------------------------------------------------|-----------------|---------------|-------------------------------------|
| Settings                                                              |                                                         | Serial0/0       |               |                                     |
| ROUTING<br>Static<br>RIP                                              | Port Status                                             |                 |               |                                     |
| INTERFACE<br>FastEthernet0/0<br>Serial0/0                             | Clock Rate                                              |                 | Not Set 💌     |                                     |
| Serial0/1                                                             | Duplex                                                  |                 | 🖲 Full Duplex |                                     |
|                                                                       | IP Address                                              | 200.200.100.2   |               |                                     |
|                                                                       | Subnet Mask                                             | 255.255.255.252 |               |                                     |
|                                                                       |                                                         |                 |               |                                     |
| Equivalent IOS Co                                                     | mmands                                                  |                 |               |                                     |
| Router(config)#interf<br>Router(config-if)#no<br>Router(config-if)#in | tace SerialU/U<br>shutdown<br>address 200 200 100 2 255 | 5 255 255 0     |               |                                     |
| Router(config-if)#ip<br>Router(config-if)#                            | address 200.200.100.2 25                                | 5.255.255.252   | -             |                                     |

| Options                                                                                          | <u>? x</u>                                                                                                    |
|--------------------------------------------------------------------------------------------------|----------------------------------------------------------------------------------------------------|
| Interface Administrative Hide F                                                                  | Font Logging Logging                                                                                                    |
| ♥ Annhadon<br>♥ Sound<br>♥ Show Link Lights<br>♥ Hide Device Label<br>♥ Port Labels Always Shown | View Log Export Log Simulation - Buffer Full Action    Prompt Auto Clear Event List Auto View Previous Events   Accessibility   Fraction Connected and Connected |
| Select Language<br>Languages<br>default.ptl<br>english_en.ptl                                    |                                                                                                    |
|                                                                                                  | Change Language                                                                                                    |

• Pode-se realizar algumas configurações no programa acessando o menu Options->Preferences

| Packet Tracer 5.0 by Cisco Systems, Inc    | E:/CEFET-RN/2008.2/Arquitetura_TCP_IP/Ativida | ades/Cenario_rede_roteamento    | o_rip.pkt                         | _ 8 ×     |
|--------------------------------------------|-----------------------------------------------|---------------------------------|-----------------------------------|-----------|
| File Edit Options View Tools Extensions He |                                               |                                 |                                   | 0.0       |
|                                            |                                               | Ham Olashar                     | Have object, Oct Tiled Decksmund  | <u> </u>  |
|                                            |                                               | New Cluster                     | Move Object Set filed Background  | Viewport  |
| 3                                          |                                               |                                 | ĺ                                 |           |
| Ose                                        | r0/0Ser0/1                                    |                                 |                                   | SM        |
| Fa0/0                                      | Fa0/0                                         | Fa0/0                           |                                   |           |
| Ea0/2                                      |                                               |                                 |                                   | ×         |
|                                            | Fa0/2                                         | Fa0/2                           |                                   | Q         |
| Fa0/1                                      |                                               |                                 |                                   |           |
|                                            | Fa0/1                                         | Fa0/1                           |                                   | <b>₽</b>  |
|                                            | L                                             | Ļ                               |                                   |           |
|                                            |                                               |                                 |                                   | ₽ <b></b> |
|                                            |                                               | <u> </u>                        |                                   |           |
|                                            |                                               |                                 |                                   |           |
| т.                                         | ntarlianção dos div                           | spacitives                      |                                   |           |
| 1                                          |                                               | spositivos                      |                                   |           |
| •                                          |                                               |                                 | F                                 | TOPL      |
| Time: 00:28:01 Power Cycle Devices         |                                               |                                 | Re                                | altime    |
| Connections                                |                                               | Scenario 0 💌 Fire<br>New Delete | Last Status Source Destination Ty | pe Color  |
| Automa                                     | atically Choose Connection Type               | oggle PDU List Window           |                                   | Þ         |

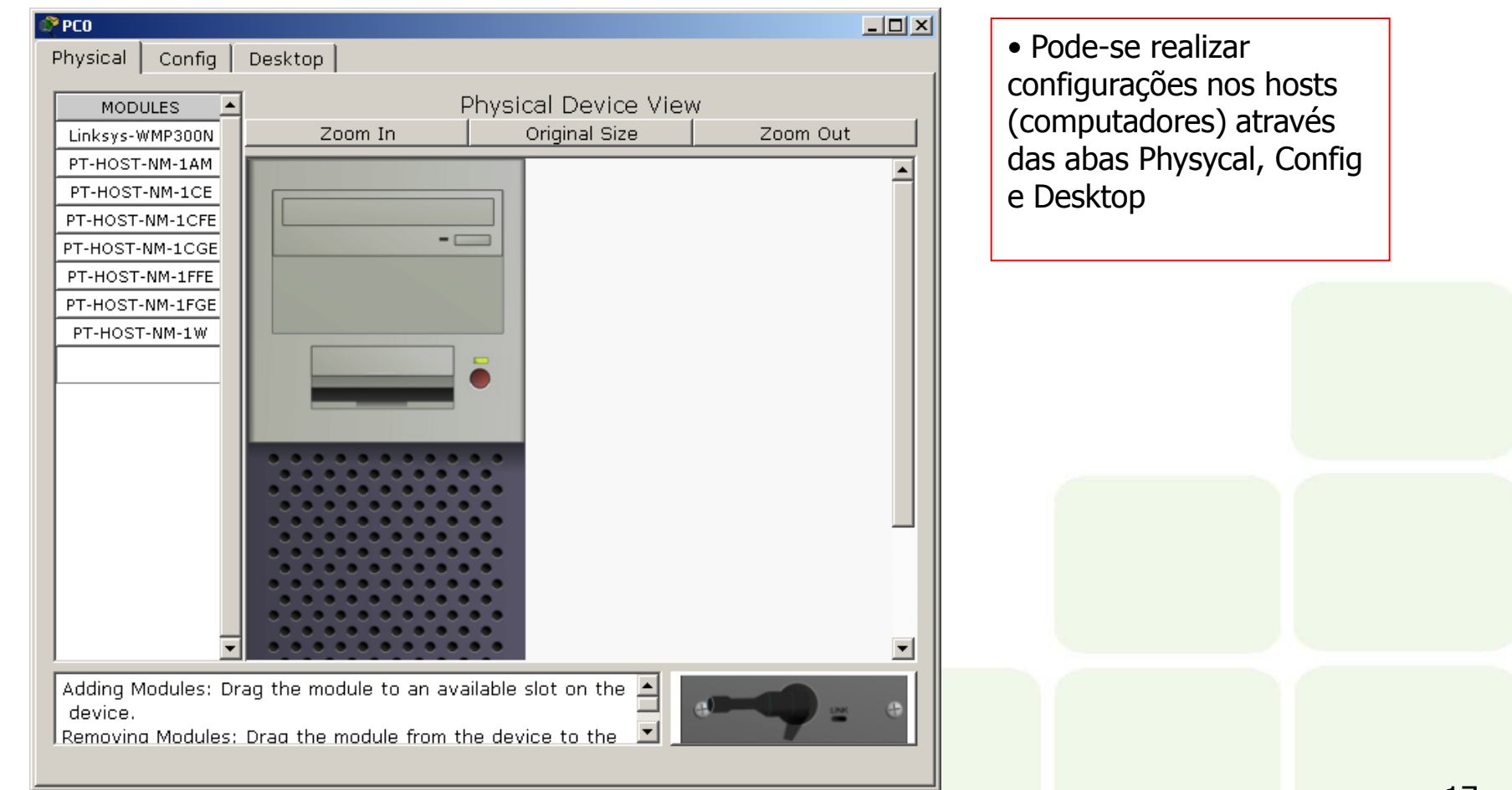

| GLOBAL   GLOBAL | Global Settings<br>Display Name PC0 |   | <ul> <li>Pode-se realizar<br/>configurações de<br/>enderecamento</li> </ul> |  |
|-----------------|-------------------------------------|---|-----------------------------------------------------------------------------|--|
| FastEthernet    | Gateway/DNS                         |   |                                                                             |  |
|                 | © DHCP                              |   |                                                                             |  |
|                 |                                     |   |                                                                             |  |
|                 | Gateway 172.16.10.1                 |   |                                                                             |  |
|                 | DNS Server                          | _ |                                                                             |  |
|                 |                                     |   |                                                                             |  |
|                 | Gateway/DNS IPv6                    |   |                                                                             |  |
|                 | C DHCP                              |   |                                                                             |  |
|                 | C Auto Config                       |   |                                                                             |  |
|                 | <ul> <li>Static</li> </ul>          |   |                                                                             |  |
|                 | IPv6 Gateway                        |   |                                                                             |  |
|                 | IPv6 DNS Server                     | _ |                                                                             |  |
|                 |                                     |   |                                                                             |  |
| <u> </u>        |                                     |   |                                                                             |  |

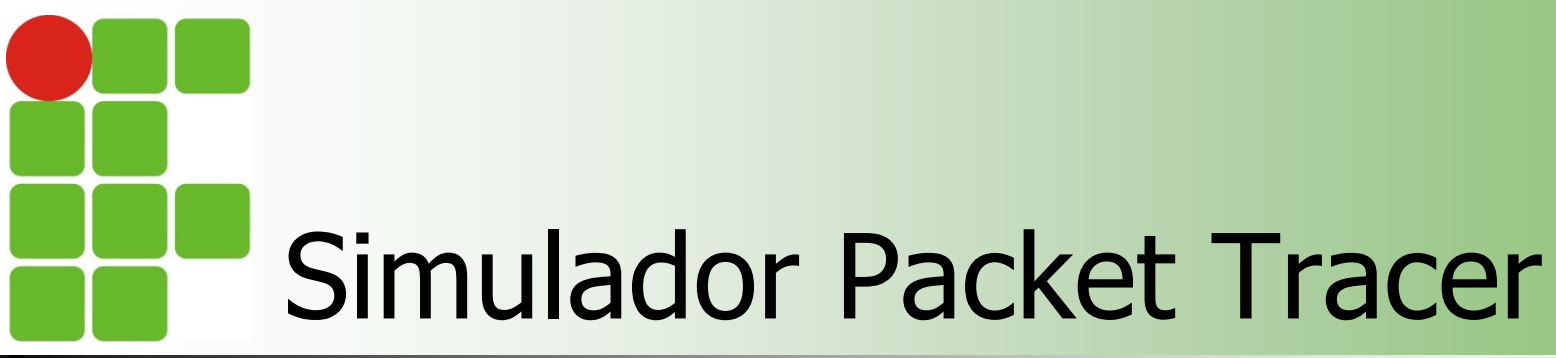

| Pro<br>Physical Config<br>IP<br>Configuration<br>((()))<br>PC Wireless | Desktop | Terminal | Command<br>Prompt | LI X | • Opções de configuração da aba Desktop |  |
|------------------------------------------------------------------------|---------|----------|-------------------|------|-----------------------------------------|--|
|                                                                        |         |          |                   |      |                                         |  |

| P Configuration                                            |                                              | × | http: | CONFIGURATION |  |
|------------------------------------------------------------|----------------------------------------------|---|-------|---------------|--|
| IP Address<br>Subnet Mask<br>Default Gateway<br>DNS Server | 172.16.10.10<br>255.255.255.0<br>172.16.10.1 |   |       |               |  |
| PC Wireless                                                |                                              |   |       |               |  |

| hysical Config Desktop                                 | 1 | <ul> <li>Acesso a opção</li> </ul> |
|--------------------------------------------------------|---|------------------------------------|
| Command Prompt                                         | × | COMMAND PROMPT                     |
| PC>                                                    |   |                                    |
| PC>ping 172.16.10.1                                    |   |                                    |
| Pinging 172.16.10.1 with 32 bytes of data:             |   |                                    |
| Reply from 172.16.10.1: bytes=32 time=157ms TTL=255    |   |                                    |
| Reply from 172.16.10.1: bytes=32 time=62ms TTL=255     |   |                                    |
| Reply from 172.16.10.1: bytes=32 time=62ms TTL=255     |   |                                    |
| Reply from 172.16.10.1: bytes=32 time=62ms TTL=255     |   |                                    |
| Ping statistics for 172.16.10.1:                       |   |                                    |
| Packets: Sent = 4, Received = 4, Lost = 0 (0% loss),   |   |                                    |
| Approximate round trip times in milli-seconds:         |   |                                    |
| Minimum = 62ms, Maximum = 157ms, Average = 85ms        |   |                                    |
| PC>ping 172.16.30.1                                    |   |                                    |
| Pinging 172.16.30.1 with 32 bytes of data:             |   |                                    |
| Request timed out.                                     |   |                                    |
| Request timed out.                                     |   |                                    |
| Request timed out.                                     |   |                                    |
| Request timed out.                                     |   |                                    |
| Ping statistics for 172.16.30.1:                       |   |                                    |
| Packets: Sent = 4, Received = 0, Lost = 4 (100% loss), |   |                                    |
| PC>                                                    |   |                                    |

| IOS Command Line Interface<br>Router#configure terminal<br>Enter configuration commands, one per line. End with CNTL/Z.<br>Router(config)#router rip<br>Router(config-router)#ver<br>Router(config-router)#version 2<br>Router(config-router)#ne<br>Router(config-router)#network 200.200.100.0<br>Router(config-router)#network 172.16.10.0<br>Router(config-router)#network 172.16.10.0<br>Router(config-router)#exit<br>Router(config-router)#exit<br>Router(config-router)#exit<br>Router(config)#exit<br>*SYS-5-CONFIG_I: Configured from console by console<br>Router#show ip rou<br>Router#show ip route<br>Codes: C - connected, S - static, I - IGRP, R - RIP, M - mobile, B - BGP<br>D - EIGRP, EX - EIGRP external, 0 - 0SPF, IA - 0SPF inter area<br>N1 - 0SPF NSSA external type 1, N2 - 0SPF NSSA external type 2 |   | • Realizando a<br>configuração do protocolo<br>de roteamento dinâmico<br>RIP no <b>Roteador0</b><br>através da COMMAND<br>LINE INTERFACE |
|----------------------------------------------------------------------------------------------------|---|----------------------------------------------------------------------------------------------------|
| <pre>Router#configure terminal<br/>Enter configuration commands, one per line. End with CNTL/Z.<br/>Router(config)#router rip<br/>Router(config)#router rip<br/>Router(config-router)#version 2<br/>Router(config-router)#version 2<br/>Router(config-router)#network 200.200.100.0<br/>Router(config-router)#network 200.200.100.0<br/>Router(config-router)#network 172.16.10.0<br/>Router(config-router)#network 172.16.10.0<br/>Router(config-router)#exit<br/>Router(config)#exit<br/>*SYS-5-CONFIG_I: Configured from console by console<br/>Router#show ip rou<br/>Router#show ip route<br/>Codes: C - connected, S - static, I - IGRP, R - RIP, M - mobile, B - BGP<br/>D - EIGRP, EX - EIGRP external, 0 - 0SPF, IA - 0SPF inter area<br/>N1 - 0SPF NSSA external type 1, N2 - 0SPF NSSA external type 2</pre>         |   | de roteamento dinâmico<br>RIP no <b>Roteador0</b><br>através da COMMAND<br>LINE INTERFACE                                                |
| <pre>Router(config)#rou<br/>Router(config)#router rip<br/>Router(config-router)#version 2<br/>Router(config-router)#version 2<br/>Router(config-router)#network 200.200.100.0<br/>Router(config-router)#network 172.16.10.0<br/>Router(config-router)#exit<br/>Router(config)router)#exit<br/>Router(config)#exit<br/>*SYS-5-CONFIG_I: Configured from console by console<br/>Router#show ip rou<br/>Router#show ip route<br/>Codes: C - connected, S - static, I - IGRP, R - RIP, M - mobile, B - BGP<br/>D - EIGRP, EX - EIGRP external, 0 - 0SPF, IA - 0SPF inter area<br/>N1 - 0SPF NSSA external type 1, N2 - 0SPF NSSA external type 2</pre>                                                                                                    |   | RIP no <b>Roteador0</b><br>através da COMMAND<br>LINE INTERFACE                                                                          |
| <pre>Router(config-router)#ver Router(config-router)#version 2 Router(config-router)#ne Router(config-router)#network 200.200.100.0 Router(config-router)#network 172.16.10.0 Router(config-router)#exit Router(config)#exit *SYS-5-CONFIG_I: Configured from console by console Router#show ip rou Router#show ip route Codes: C - connected, S - static, I - IGRP, R - RIP, M - mobile, B - BGP D - EIGRP, EX - EIGRP external, 0 - 0SPF, IA - 0SPF inter area N1 - 0SPF NSSA external type 1, N2 - 0SPF NSSA external type 2</pre>                                                                                                    |   | através da COMMAND<br>LINE INTERFACE                                                                                                    |
| <pre>Router(config-router)#version 2 Router(config-router)#ne Router(config-router)#network 200.200.100.0 Router(config-router)#network 172.16.10.0 Router(config-router)#exit Router(config)#exit *SYS-5-CONFIG_I: Configured from console by console Router#show ip rou Router#show ip rou Router#show ip route Codes: C - connected, S - static, I - IGRP, R - RIP, M - mobile, B - BGP D - EIGRP, EX - EIGRP external, 0 - 0SPF, IA - 0SPF inter area N1 - 0SPF NSSA external type 1, N2 - 0SPF NSSA external type 2</pre>                                                                                                    |   | LINE INTERFACE                                                                                                    |
| <pre>Router(config-router)#ne Router(config-router)#network 200.200.100.0 Router(config-router)#network 172.16.10.0 Router(config-router)#exit Router(config)#exit %SYS-5-CONFIG_I: Configured from console by console Router#show ip rou Router#show ip route Codes: C - connected, S - static, I - IGRP, R - RIP, M - mobile, B - BGP D - EIGRP, EX - EIGRP external, 0 - 0SPF, IA - 0SPF inter area N1 - 0SPF NSSA external type 1, N2 - 0SPF NSSA external type 2</pre>                                                                                                    |   | LINE INTERFACE                                                                                                    |
| <pre>Router(config-router)#network 200.200.100.0 Router(config-router)#network 172.16.10.0 Router(config-router)#exit Router(config)#exit %SYS-5-CONFIG_I: Configured from console by console Router#show ip rou Router#show ip route Codes: C - connected, S - static, I - IGRP, R - RIP, M - mobile, B - BGP D - EIGRP, EX - EIGRP external, 0 - 0SPF, IA - 0SPF inter area N1 - 0SPF NSSA external type 1, N2 - 0SPF NSSA external type 2</pre>                                                                                                    |   |                                                                                                    |
| Router(config-router)#network 172.16.10.0<br>Router(config-router)#exit<br>Router(config)#exit<br>%SYS-5-CONFIG_I: Configured from console by console<br>Router#show ip rou<br>Router#show ip route<br>Codes: C - connected, S - static, I - IGRP, R - RIP, M - mobile, B - BGP<br>D - EIGRP, EX - EIGRP external, 0 - 0SPF, IA - 0SPF inter area<br>N1 - 0SPF NSSA external type 1. N2 - 0SPF NSSA external type 2                                                                                                    |   |                                                                                                    |
| Router(config-router)#exit<br>Router(config)#exit<br>%SYS-5-CONFIG_I: Configured from console by console<br>Router#show ip rou<br>Router#show ip route<br>Codes: C - connected, S - static, I - IGRP, R - RIP, M - mobile, B - BGP<br>D - EIGRP, EX - EIGRP external, 0 - OSPF, IA - OSPF inter area<br>N1 - OSPF NSSA external type 1. N2 - OSPF NSSA external type 2                                                                                                    |   |                                                                                                    |
| Router(config)#exit<br>%SYS-5-CONFIG_I: Configured from console by console<br>Router#show ip rou<br>Router#show ip route<br>Codes: C - connected, S - static, I - IGRP, R - RIP, M - mobile, B - BGP<br>D - EIGRP, EX - EIGRP external, 0 - OSPF, IA - OSPF inter area<br>N1 - OSPF NSSA external type 1. N2 - OSPF NSSA external type 2                                                                                                    |   |                                                                                                    |
| <pre>%SYS-5-CONFIG_I: Configured from console by console<br/>Router#show ip rou<br/>Router#show ip route<br/>Codes: C - connected, S - static, I - IGRP, R - RIP, M - mobile, B - BGP<br/>D - EIGRP, EX - EIGRP external, 0 - OSPF, IA - OSPF inter area<br/>N1 - OSPF NSSA external type 1. N2 - OSPF NSSA external type 2</pre>                                                                                                    |   |                                                                                                    |
| Router#show ip rou<br>Router#show ip route<br>Codes: C - connected, S - static, I - IGRP, R - RIP, M - mobile, B - BGP<br>D - EIGRP, EX - EIGRP external, O - OSPF, IA - OSPF inter area<br>N1 - OSPF NSSA external type 1, N2 - OSPF NSSA external type 2                                                                                                    |   |                                                                                                    |
| Router#show ip route<br>Codes: C - connected, S - static, I - IGRP, R - RIP, M - mobile, B - BGP<br>D - EIGRP, EX - EIGRP external, O - OSPF, IA - OSPF inter area<br>N1 - OSPF NSSA external type 1. N2 - OSPF NSSA external type 2                                                                                                    |   |                                                                                                    |
| Codes: C - connected, S - static, I - IGRP, R - RIP, M - mobile, B - BGP<br>D - EIGRP, EX - EIGRP external, O - OSPF, IA - OSPF inter area<br>N1 - OSPF NSSA external type 1. N2 - OSPF NSSA external type 2                                                                                                    |   |                                                                                                    |
| D - EIGRP, EX - EIGRP external, O - OSPF, IA - OSPF inter area<br>N1 - OSPF NSSA external type 1. N2 - OSPF NSSA external type 2                                                                                                    |   |                                                                                                    |
| N1 - OSPF NSSA external type 1, N2 - OSPF NSSA external type 2                                                                                                    |   |                                                                                                    |
|                                                                                                    |   |                                                                                                    |
| El - OSPF external type 1, E2 - OSPF external type 2, E - EGP                                                                                                    |   |                                                                                                    |
| i - IS-IS, Ll - IS-IS level-1, L2 - IS-IS level-2, ia - IS-IS inter area                                                                                                    |   |                                                                                                    |
| * - candidate default, U - per-user static route, o - ODR                                                                                                    |   |                                                                                                    |
| P - periodic downloaded static route                                                                                                    |   |                                                                                                    |
| Gateway of last resort is not set                                                                                                    |   |                                                                                                    |
| 172.16.0.0/24 is subnetted, 1 subnets                                                                                                    |   |                                                                                                    |
| C 172.16.10.0 is directly connected, FastEthernet0/0                                                                                                    |   |                                                                                                    |
| 200.200.100.0/30 is subnetted, 1 subnets                                                                                                    |   |                                                                                                    |
| C 200.200.100.0 is directly connected, Serial0/0                                                                                                    |   |                                                                                                    |
| Router#                                                                                                    | - |                                                                                                    |

| hysical Config CLI                                                       |          |                                            |
|--------------------------------------------------------------------------|----------|--------------------------------------------|
| IOS Command Line Interface                                               |          | Realizando a     configuração do protocolo |
| Router#conf t                                                            | <b>_</b> |                                            |
| Enter configuration commands, one per line. End with CNTL/2.             |          | de roteamento dinâmico                     |
| Router(config)#router rip                                                |          |                                            |
| Router(config-router)#ver                                                |          | RIP no <b>Roteador1</b>                    |
| Router(config-router)#version 2                                          |          |                                            |
| Router(config-router)#netw                                               |          | atraves da command                         |
| Router(config-router)#network 200.200.100.0 255.255.255.252              |          | LINE INTERFACE                             |
| % Invalid input detected at '^' marker.                                  |          |                                            |
| Router(config-router)#network 200.200.100.0                              |          |                                            |
| Router(config-router)#network 172.16.30.0                                |          |                                            |
| Router(config-router)#exit                                               |          |                                            |
| Router(config)#exit                                                      |          |                                            |
| *SYS-5-CONFIG_I: Configured from console by console                      |          |                                            |
| Router#show ip route                                                     |          |                                            |
| Codes: C - connected, S - static, I - IGRP, R - RIP, M - mobile, B - BGP |          |                                            |
| D - EIGRP, EX - EIGRP external, 0 - OSPF, IA - OSPF inter area           |          |                                            |
| N1 - OSPF NSSA external type 1, N2 - OSPF NSSA external type 2           |          |                                            |
| E1 - OSPF external type 1, E2 - OSPF external type 2, E - EGP            |          |                                            |
| i - IS-IS, Ll - IS-IS level-1, L2 - IS-IS level-2, ia - IS-IS inter area |          |                                            |
| * - candidate default, U - per-user static route, o - ODR                |          |                                            |
| P - periodic downloaded static route                                     |          |                                            |
| Gateway of last resort is not set                                        |          |                                            |
| 172.16.0.0/16 is variably subnetted, 2 subnets, 2 masks                  |          |                                            |
| R 172.16.0.0/16 [120/1] via 200.200.100.1, 00:00:23, Serial0/0           |          |                                            |
| C 172.16.30.0/24 is directly connected, FastEthernet0/0                  |          |                                            |
| 200.200.100.0/30 is subnetted, 1 subnets                                 |          |                                            |
| C 200.200.100.0 is directly connected, Serial0/0                         |          |                                            |
|                                                                          |          |                                            |

| hysical Config Desktop                               |   | • Tostando a | configuração |
|------------------------------------------------------|---|--------------|--------------|
|                                                      |   |              | Lonnyuraçao  |
| Commond Ducumb                                       |   | das rotas    |              |
| Command Prompt                                       | × |              |              |
| PC≻ping 172.16.30.1                                  |   |              |              |
|                                                      |   |              |              |
| Pinging 172.16.30.1 with 32 bytes of data:           |   |              |              |
|                                                      |   |              |              |
| Reply from 172.16.30.1: bytes=32 time=93ms TTL=254   |   |              |              |
| Reply from 172.16.30.1: bytes=32 time=109ms TTL=254  |   |              |              |
| Reply from 172.16.30.1: bytes=32 time=78ms TTL=254   |   |              |              |
| Reply from 172.16.30.1: Bytes=32 time=94ms 17L=254   |   |              |              |
| Ping statistics for 172.16.30.1:                     |   |              |              |
| Packets: Sent = 4, Received = 4, Lost = 0 (0% loss), |   |              |              |
| Approximate round trip times in milli-seconds:       |   |              |              |
| Minimum = 78ms, Maximum = 109ms, Average = 93ms      |   |              |              |
| PC>ping 172.16.30.30                                 |   |              |              |
| Pinging 172.16.30.30 with 32 bytes of data:          |   |              |              |
| Reply from 172.16.30.30: bytes=32 time=158ms TTL=126 |   |              |              |
| Reply from 172.16.30.30: bytes=32 time=125ms TTL=126 |   |              |              |
| Reply from 172.16.30.30: bytes=32 time=141ms TTL=126 |   |              |              |
| Reply from 172.16.30.30: bytes=32 time=157ms TTL=126 |   |              |              |
| Ping statistics for 172.16.30.30:                    |   |              |              |
| Packets: Sent = 4, Received = 4, Lost = 0 (0% loss), |   |              |              |
| Approximate round trip times in milli-seconds:       |   |              |              |
| Minimum = 125ms, Maximum = 158ms, Average = 145ms    |   |              |              |
|                                                      |   |              |              |

| Router0                                                                                                    |          |                                                  |
|----------------------------------------------------------------------------------------------------|----------|--------------------------------------------------|
| Physical Config CLI IIIIIIIIIIIIIIIIIIIIIIIIIIIIIIIIII                                                                |          | • Salvando as configurações do roteador          |
| Router#copy running-config sta<br>Router#copy running-config startup-config<br>Destinction fileners [startup-config]? |          | no arquivo de inicialização<br>(Gravar na flash) |
| Building configuration                                                                                                |          |                                                  |
| [0K]                                                                                                    |          |                                                  |
| Router#                                                                                                    |          |                                                  |
| Router#                                                                                                    |          |                                                  |
| Router#                                                                                                    |          |                                                  |
| Router#                                                                                                    |          |                                                  |
| Router#                                                                                                    |          |                                                  |
| Router#                                                                                                    |          |                                                  |
| Router#                                                                                                    |          |                                                  |
| Router#                                                                                                    |          |                                                  |
| Router#                                                                                                    |          |                                                  |
| Router#                                                                                                    |          |                                                  |
| Router#                                                                                                    |          |                                                  |
| Router#                                                                                                    |          |                                                  |
| Router#                                                                                                    |          |                                                  |
| Router#                                                                                                    |          |                                                  |
| Router#                                                                                                    |          |                                                  |
| Router#                                                                                                    | <u> </u> |                                                  |
| Сору                                                                                                    | Paste    |                                                  |
|                                                                                                    |          | 25                                               |

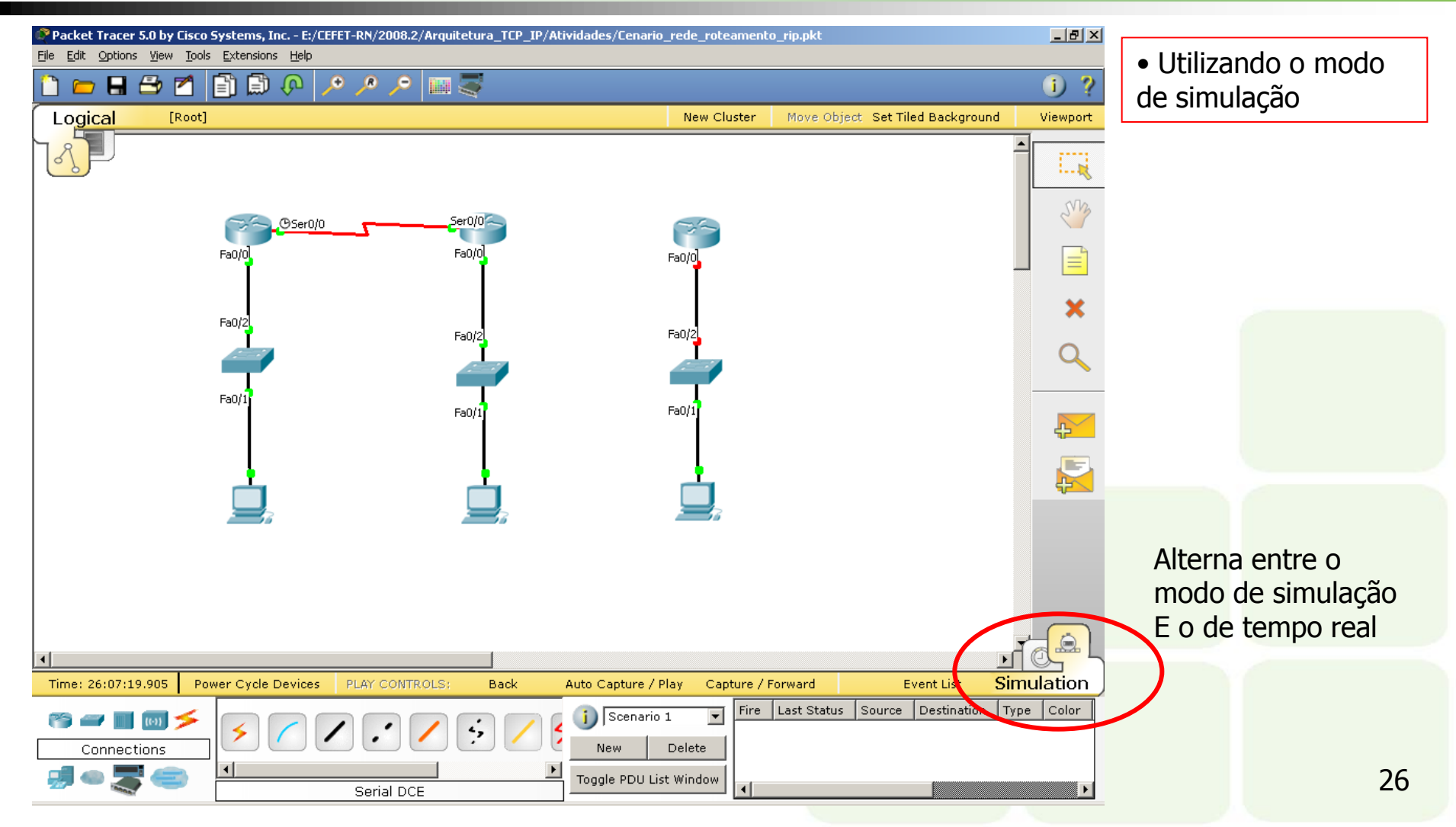

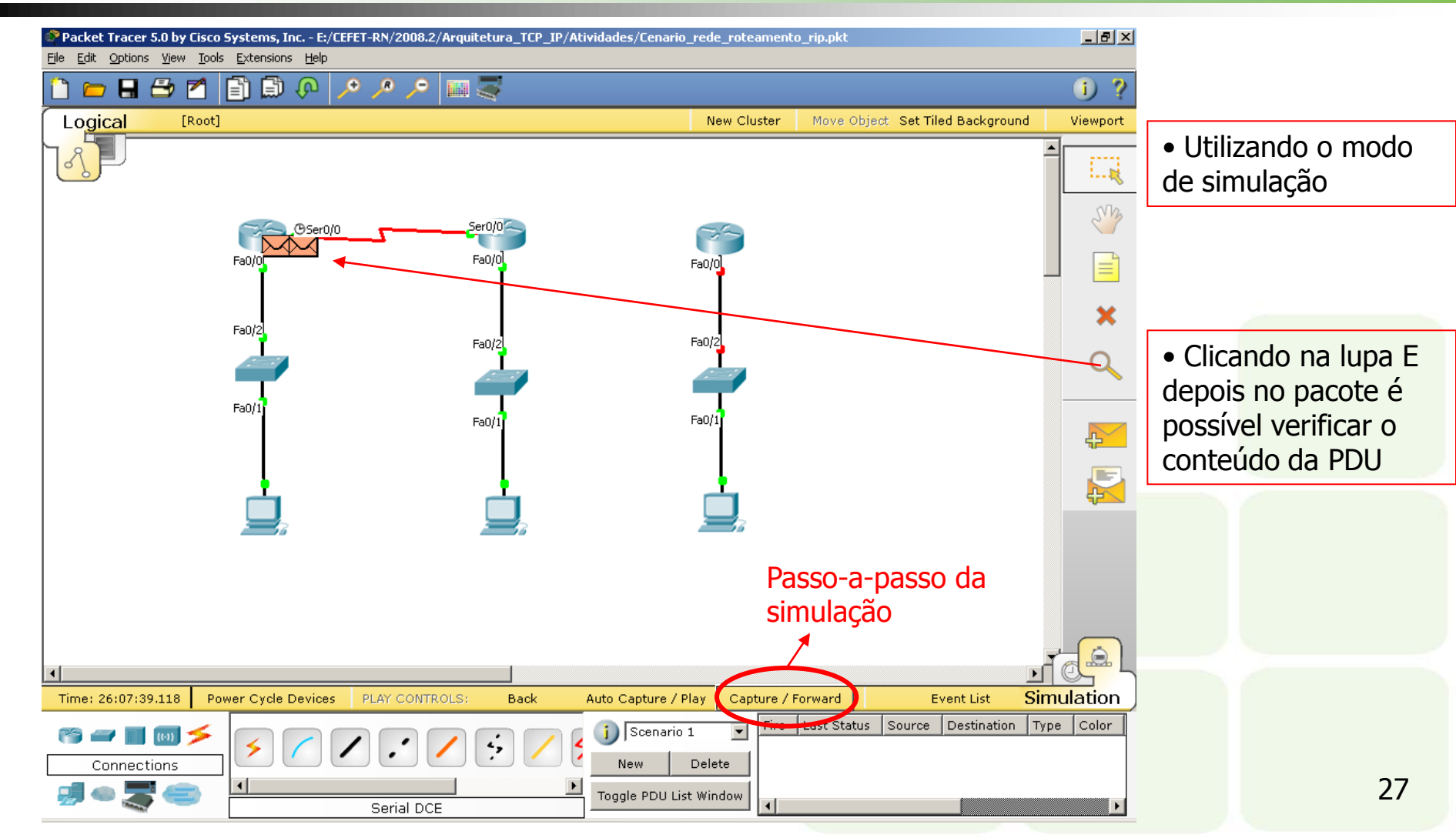

| At Device: Router0<br>Source: Router0<br>Destination: 224.0.0.9 |                                                                   | possível verificar c<br>camada do modelo |
|-----------------------------------------------------------------|-------------------------------------------------------------------|------------------------------------------|
| In Layers                                                       | Out Layers                                                        | 051                                      |
| Layer7                                                          | Layer 7: RIP Version: 2, Command: 2                               |                                          |
| Layer6                                                          | Layer6                                                            |                                          |
| Layer5                                                          | Layer5                                                            |                                          |
| Layer4                                                          | Layer 4: UDP Src Port: 520, Dst Port: 520                         |                                          |
| Layer3                                                          | Layer 3: IP Header Src. IP:<br>200.200.100.1, Dest. IP: 224.0.0.9 |                                          |
| Layer2                                                          | Layer 2: HDLC Frame HDLC                                          |                                          |
|                                                                 |                                                                   |                                          |
| Layer1<br>1. Serial0/0 sends out the fram                       | me.                                                               |                                          |
| 1. Serial0/0 sends out the fran                                 | me.                                                               |                                          |

| OSI Model Inbound PDU Deta | ils                        |             |                |
|----------------------------|----------------------------|-------------|----------------|
| - PDU Formats              |                            |             |                |
|                            |                            |             |                |
| HDLC                       |                            |             |                |
| 0 8 16 3                   | 2 32                       | 2+x         | 48+x 56+x Bits |
| FLG: ADR: CONTROL:         | DATA: (VARIABLE<br>LENGTH) | FCS:<br>0x0 | FLG:<br>0111   |
| 1110                       |                            |             | 1110           |
| IP                         |                            |             |                |
| 0 4 8 1                    | 6 19 31                    | Bits        |                |
| 4 IHL DSCP: 0x0            | TL                         |             |                |
| ID: 0×0                    | 0x0 FRAG OFFSET: 0x0       |             |                |
| TTL: 255 PRO: 0×11         | CHKSUM                     |             |                |
| DST IB:                    | 224.0.0.0                  |             |                |
| OPT: 0×0                   | 0x0                        |             |                |
| DATA (VARIA                | BLE LENGTH)                |             |                |
|                            |                            | 1           |                |
|                            | ·                          |             |                |
| SRC PORT: 520              | DEST PORT: 520             | . Bits      |                |
| LENGTH: 0x26               | CHECKSUM: 0x0              |             |                |
| DATA (V                    | ARIABLE)                   |             |                |
|                            |                            |             |                |
| RIP v.2                    | - 10                       | Dit -       |                |
| CMD: 0x2 VER: 0x2          |                            | BICS        |                |
| ADDR FAMILY: 0x2           | ROUTE TAG: 0×0             |             |                |
| NETWORK:                   | 172.16.0.0                 |             |                |
| SUBNET: 2                  | 55.255.0.0                 |             |                |
| NEXT HOP: 2                | 00.200.100.2               |             |                |
| METRI                      | C: 0x1                     | ]           |                |
| •                          |                            |             |                |
|                            |                            |             |                |

 Nesta tela é possível verificar todas as PDU´s transmitidas

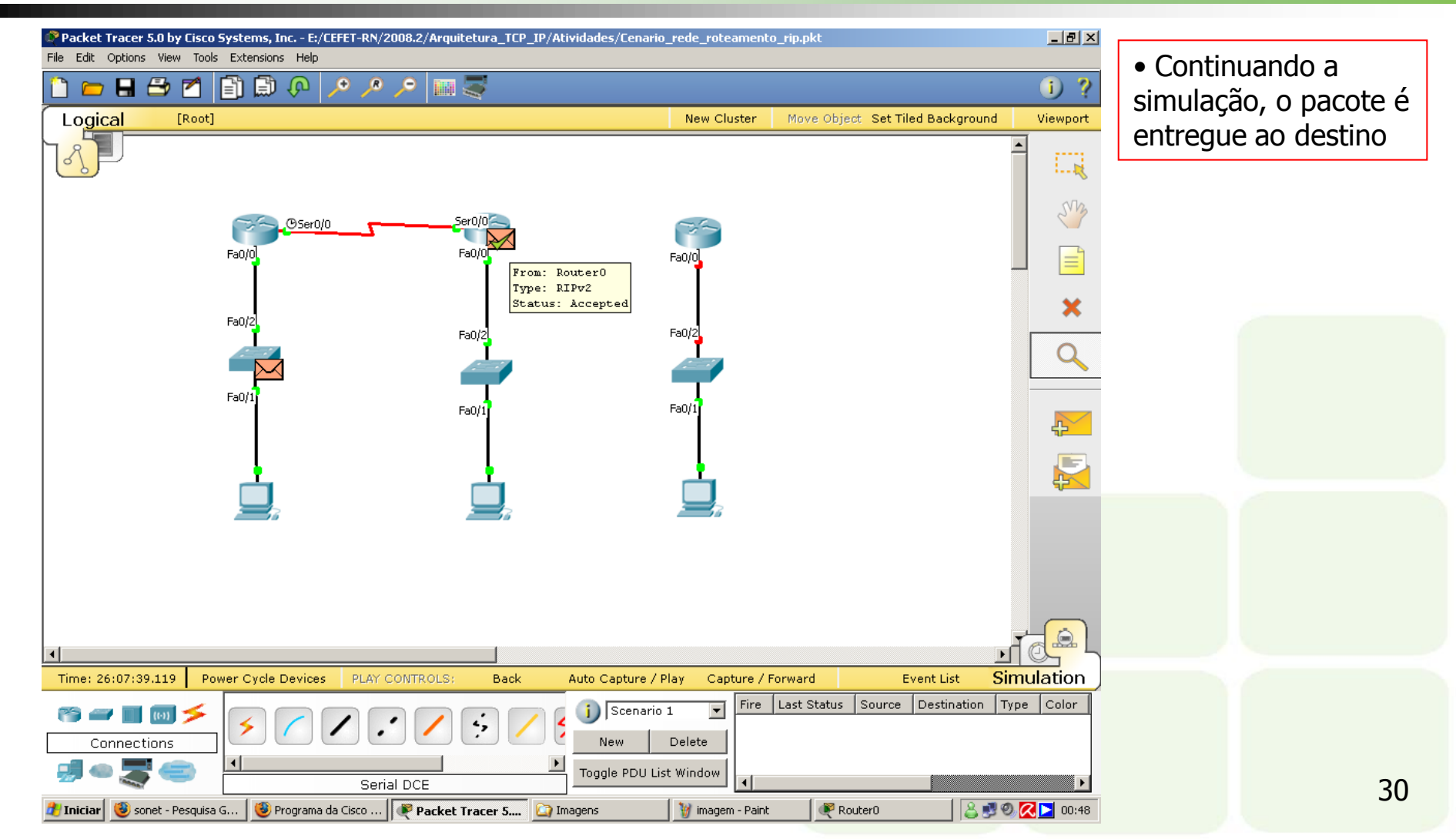

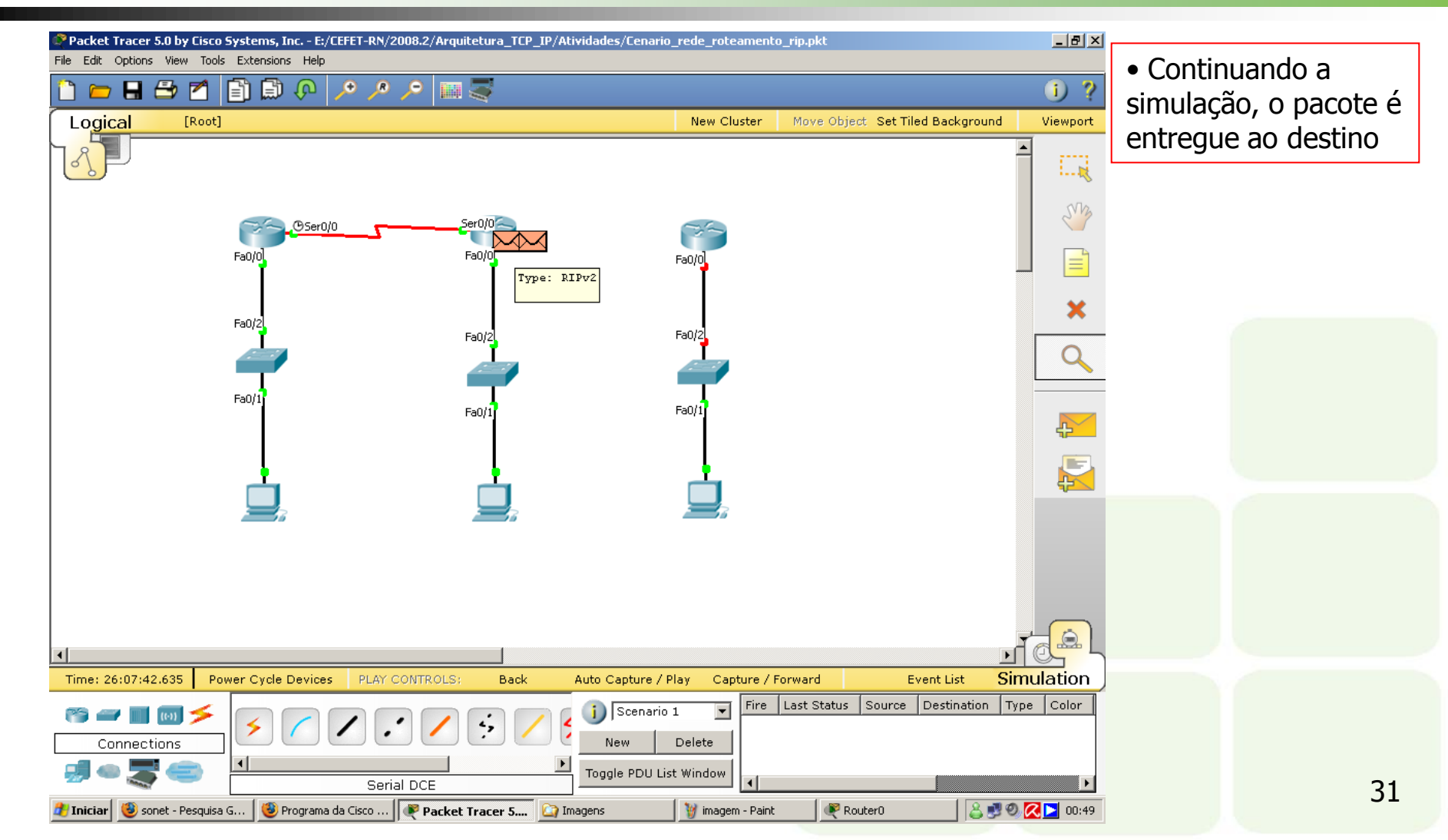

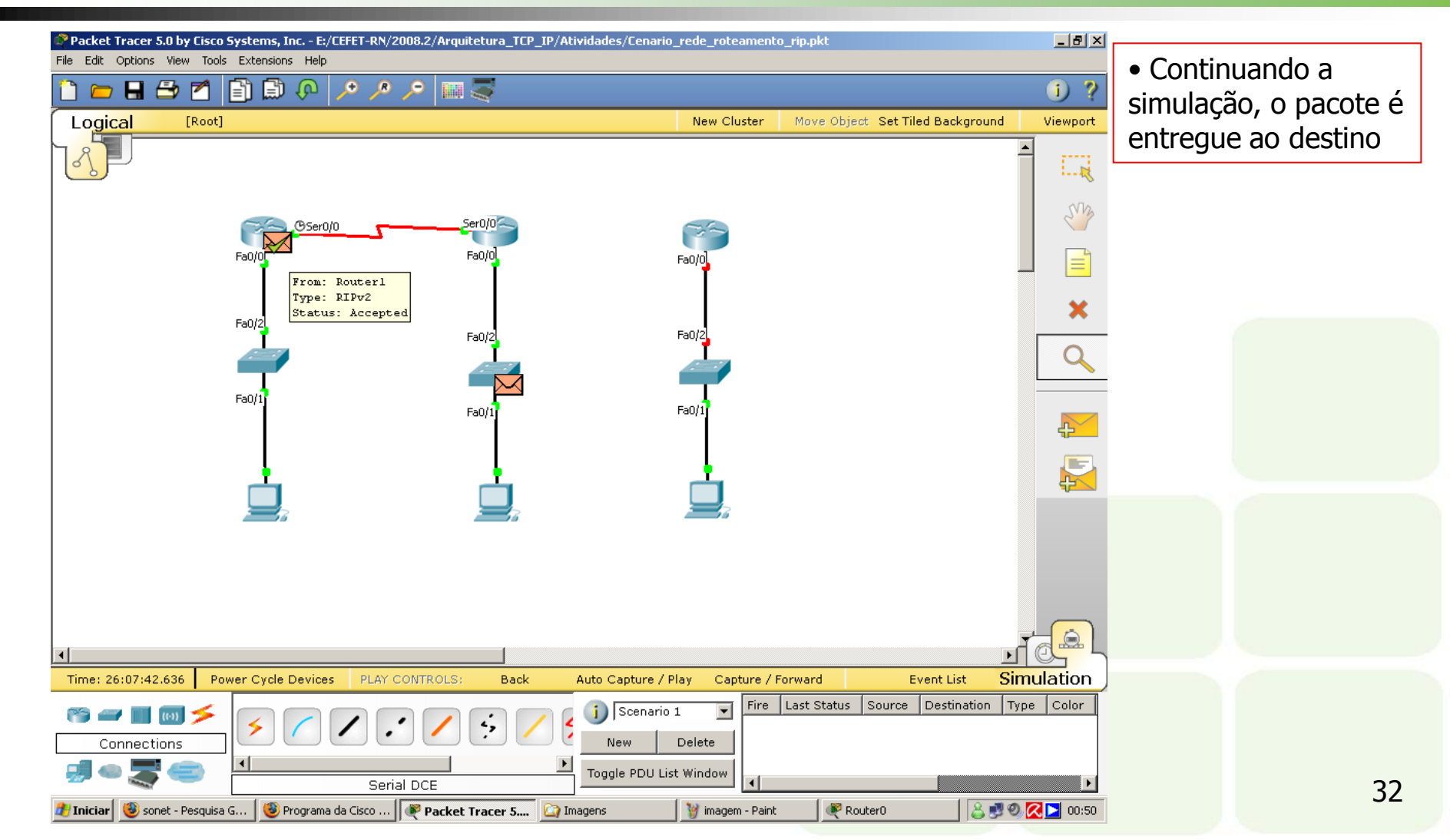

#### PDU Information at Device: Router0 × • Examinando o OSI Model Inbound PDU Details pacote em Router0 At Device: Router0 Source: Router1 Destination: 224.0.0.9 Out Layers In Layers Layer 7: RIP Version: 2, Command: 2 Layer 4: UDP Src Port: 520, Dst Port: 520 Layer4 Layer 3: IP Header Src. IP: 200.200.100.2, Dest. IP: 224.0.0.9 Layer 2: HDLC Frame HDLC Layer2 Layer 1: Port Serial0/0 Layer1 1. Serial0/0 receives the frame. Challenge Me << Previous Layer Next Layer >> 33

| DU Formats                                                                                                    |                                                 | Router0 |  |
|----------------------------------------------------------------------------------------------------|-------------------------------------------------|---------|--|
| HDLC<br>0 8 16 32 32+x<br>FLG: ADR: CONTROL: DATA: (VARIABLE<br>0111 0x8f 0x0 LENGTH)<br>1110                                                                                                    | 48+x 56+x Bits<br>FCS: FLG:<br>0x0 0111<br>1110 |         |  |
| 0         4         8         16         19         31         B:           4         IHL         DSCP: 0x0         TL           ID:         0x0         0x0         FRAG OFFSET: 0x0                                                                                                    | its                                             |         |  |
| TTL: 255         PRO: 0x11         CHKSOM           SRC IP: 200.200.100.2         DST IP: 224.0.0.9         0x0                                                                                                    |                                                 |         |  |
| DATA (VARIABLE LENGTH)           UDP           0         16         31 B;                                                                                                    | its                                             |         |  |
| SRC PORT: 520         DEST PORT: 520           LENGTH: 0x26         CHECKSUM: 0x0           DATA (VARIABLE)                                                                                                    |                                                 |         |  |
| RIP v.2         0         4         8         16         19         31         B:           CMD: 0x2         VER: 0x2         0000 0000 0000 0000         0000         0000         0000         0000         0000         0000         0000         0000         0000         0000         0000         0000         0000         0000         0000         0000         0000         0000         0000         0000         0000         0000         0000         0000         0000         0000         0000         0000         0000         0000         0000         0000         0000         00000         0000         0000         0000         0000         0000         0000         0000         0000         0000         0000         0000         0000         0000         0000         0000         0000         0000         0000         0000         0000         0000         0000         0000         0000         0000         0000         0000         0000         0000         0000         0000         0000         0000         0000         0000         0000         0000         0000         0000         0000         0000         0000         0000         0000         0000         0000 | its                                             |         |  |
| ADDR FAMILY: 0x2 ROUTE TAG: 0x0<br>NETWORK: 172.16.0.0<br>SUBNET: 255.255.0.0                                                                                                    |                                                 |         |  |
| NEXT HOP: 200.200.100.2<br>METRIC: 0x1                                                                                                    |                                                 |         |  |

| PRouter1                      |         |          |    |
|-------------------------------|---------|----------|----|
| Physical Config CLI           |         |          |    |
|                               |         |          |    |
| IOS Command Line In           | terface |          |    |
| Roucer#                       |         |          |    |
| Router#                       |         | -        |    |
| Router#                       |         |          |    |
| Router#                       |         |          |    |
| Router#                       |         |          |    |
| Router#                       |         |          |    |
| Router#                       |         |          |    |
| Router#                       |         |          |    |
| Router#deb                    |         |          |    |
| Router#debug ip               |         |          |    |
| Router#debug 1p rou           |         |          |    |
| Router#debug 1p ?             |         |          |    |
| 1cmp ILMP transactions        |         |          |    |
| nac WAI events                |         |          |    |
| negket Degket information     |         |          |    |
| rin DID protocol transactions |         |          |    |
| routing Bouting table events  |         |          |    |
| Router#debug in rou           |         |          |    |
| Router#debug ip routing       |         |          |    |
| IP routing debugging is on    |         |          |    |
| Router#debug ip rip           |         |          |    |
| RIP protocol debugging is on  |         |          |    |
| Router#                       |         | <b>–</b> |    |
|                               |         |          |    |
|                               | Copy Pa | iste 🛛   |    |
|                               |         |          |    |
|                               |         |          | 21 |

| 🖓 Router 1                                                            |   |
|-----------------------------------------------------------------------|---|
| Physical Config CLI                                                   |   |
| IOS Command Line Interface                                            |   |
| Roucer#debug ip rou                                                   |   |
| Routing debugging is on                                               |   |
| Router#debug in rin                                                   |   |
| RIP protocol debugging is on                                          |   |
| Router#RIP: received v2 update from 200.200.100.1 on Serial0/0        |   |
| 172.16.0.0/16 via 0.0.0.0 in 1 hops                                   |   |
| RIP: sending v2 update to 224.0.0.9 via FastEthernet0/0 (172.16.30.1) |   |
| RIP: build update entries                                             |   |
| 172.16.0.0/16 via 0.0.0.0, metric 2, tag 0                            |   |
| 200.200.100.0/24 via 0.0.0.0, metric 1, tag 0                         |   |
| RIP: sending v2 update to 224.0.0.9 via Serial0/0 (200.200.100.2)     |   |
| RIP: build update entries                                             |   |
| 172.16.0.0/16 Via 0.0.0.0, metric 1, tag 0                            |   |
| RIP: received v2 update from 200.200.100.1 on Serial0/0               |   |
| PTP: sending v2 undate to 224 0 0 9 via RestRthernet0/0 (172 16 30 1) |   |
| RIP: build update entries                                             |   |
| 172.16.0.0/16 via 0.0.0.0, metric 2, tag 0                            |   |
| 200.200.100.0/24 via 0.0.0.0, metric 1, tag 0                         |   |
| RIP: sending v2 update to 224.0.0.9 via Serial0/0 (200.200.100.2)     |   |
| RIP: build update entries                                             |   |
| 172.16.0.0/16 via 0.0.0.0, metric 1, tag 0                            |   |
|                                                                       |   |
|                                                                       | 1 |
| Сору                                                                  |   |

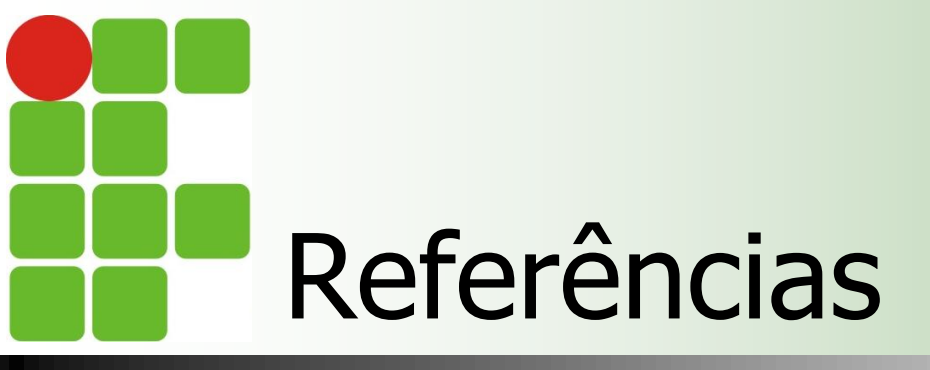

- Comer, Douglas E., Interligação de Redes Com Tcp/ip
- James F. Kurose, Redes de Computadores e a Internet
- Escola Superior de Redes, Arquitetura e Protocolos de Redes TCP/IP
- Escola Superior de Redes, Roteamento avançado